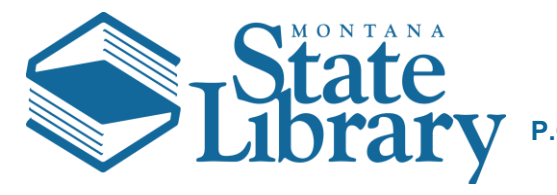

# Are you not seeing your Continuing Education credit breakdown in ASPeN try this

- 1. Open the ASPeN Website (<u>http://aspen.mt.gov/</u>)
- 2. Click Login as seen below to access ASPeN

| MONTANA.GOV                                                                                                    |              |                             |                             |                         | SERVICES                                | AGENCIES              | LOCIN | SEARCH MONTANA.GOV |  |
|----------------------------------------------------------------------------------------------------|--------------|-----------------------------|-----------------------------|-------------------------|-----------------------------------------|-----------------------|-------|--------------------|--|
| Expand All   Collage                                                                                                    | y<br>pse All | SERVICE<br>What are you loo | ES TO LIBRA                 | RIES                    |                                         |                       |       |                    |  |
| MSL HOME                                                                                                    |              | More Search Options         | •                           |                         |                                         |                       |       |                    |  |
| ABOUT THE LIBRARY                                                                                                    | >            |                             |                             |                         |                                         |                       |       |                    |  |
| DIGITAL LIBRARY                                                                                                    | >            | Search ASE                  | Search ASPeN                |                         |                                         |                       |       |                    |  |
| TALKING BOOK                                                                                                    | >            | Welcome to ASPeN:           | Access to Services, Prog    | rams, and eNetworks.    |                                         | Login                 |       |                    |  |
| LIBRARY                                                                                                    |              | This product provide        | s a variety of services for | Montana's library commu | nity. Members of                        | the public can search | ASPeN |                    |  |
| SERVICES TO v to find a nearby library or learn more about their local library. Lib<br>LIBRARIES information, enroll in certain services, keep track of their continu |              |                             |                             |                         | ectors will be able<br>cation, and comp | A A A                 |       |                    |  |
| About Us                                                                                                    | >            | Montana State Libra         | у.                          |                         |                                         |                       |       |                    |  |
| ASPeN: The New Please select from the options below or log in via the menu on the right.                                                                              |              |                             |                             |                         |                                         |                       |       | Search ASPeN       |  |
| Library Directory                                                                                                    |              |                             |                             |                         |                                         |                       |       | Events Calendar    |  |
| Learning                                                                                                    | >            | Events                      | ASPeN Help                  |                         |                                         |                       |       |                    |  |
| Library Development                                                                                                    | >            |                             |                             | Continuing Education    |                                         |                       |       |                    |  |

3. Login to Montana State Library ePass

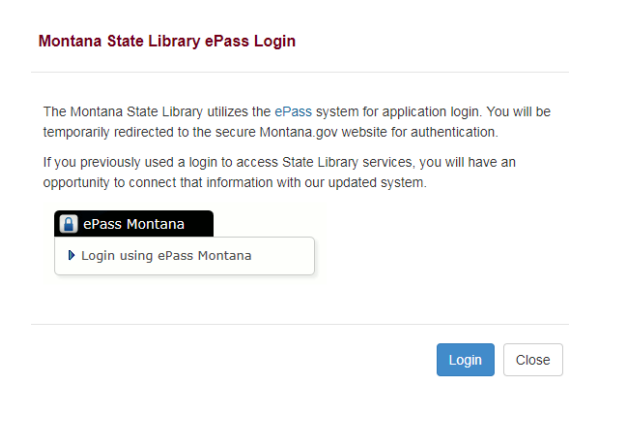

### 4. Go to Continuing Education

| MONTANA.                            | GO     | DV<br>TE                                                                                     |                                                                                                    | SERVICES | AGENCIES  | LOGIN | SEARCH MONTANA GOV           |  |  |
|-------------------------------------|--------|----------------------------------------------------------------------------------------------|----------------------------------------------------------------------------------------------------|----------|-----------|-------|------------------------------|--|--|
|                                     | y      | SERVICES                                                                                     | TO LIBRARIES                                                                                                    |          |           |       |                              |  |  |
| Expand At   Caller                  | cae 43 | What are you looking<br>More Search Options >                                                | for?                                                                                                    |          |           |       |                              |  |  |
| ABOUT THE LIBRARY                   | >      |                                                                                              |                                                                                                    |          |           |       |                              |  |  |
| DIGITAL LIBRARY                     | >      | Search ASPeN                                                                                 |                                                                                                    |          |           |       | Welcome                      |  |  |
| TALKING BOOK                        | >      | Welcome to ASPeN: Acce                                                                       | Welcome to ASPeN: Access to Services. Programs, and eNetworks.                                                                                                    |          |           |       |                              |  |  |
| SERVICES TO<br>LIBRARIES            | *      | This product provides a va<br>to find a nearby library or i<br>information, enroll in certai | This product provides a variety of services for Montana's library community. Members of the public can search ASPeN<br>to find a nearby library or learn more about their local library. Library Directors will be able to update their library's<br>information, enroll in certain services, keep track of their continuing education, and complete paperwork required by the |          |           |       |                              |  |  |
| About Us                            | >      | Montana State Library:                                                                       |                                                                                                    |          |           |       | ASPeN Ventication<br>SLR     |  |  |
| ASPeN: The New<br>Library Directory |        | Please select from the opt                                                                   | ons below or log in via the menu on the ri                                                                                                    | ght      |           |       | MSL Admin<br>MSL ASPeN Admin |  |  |
| Learning                            | >      | Events                                                                                       | Positions and People                                                                                                    | Orga     | nizations |       |                              |  |  |
| Library Development                 | >      |                                                                                              |                                                                                                    |          |           |       | AAAA                         |  |  |
| Montana Memory<br>Project           |        |                                                                                              |                                                                                                    |          |           |       | ASPeN Admin                  |  |  |
| Montana Shared<br>Catalog           |        |                                                                                              |                                                                                                    |          | TRIT      | 1     | Search ASPeN                 |  |  |
| Statewide Projects                  | >      |                                                                                              |                                                                                                    |          |           |       | Events Calendar              |  |  |
| LEGISLATIVE                         |        |                                                                                              |                                                                                                    |          |           |       | ASPen Help                   |  |  |
| SNAPSHOT                            |        |                                                                                              |                                                                                                    |          |           |       | Continuing Education         |  |  |

5. ACK! All my CE Credits are missing. Likely this isn't true you may not have selected a certification track in ASPeN yet. To correct this Select the drop down for Add New Certification Track. Select your Track and Click Go!

# **Continuing Education**

Need Help? Continuing Education, Continuing Education (Admin)

| Certification Track                                                                                                    |   |                  |                 |            |                          |                |                      |         |
|----------------------------------------------------------------------------------------------------|---|------------------|-----------------|------------|--------------------------|----------------|----------------------|---------|
| View/Edit Current Certification<br>Track                                                                                                    |   | Program<br>Track | Progress        | Status     | Туре                     | Begin<br>Date  | End<br>Date          |         |
|                                                                                                    |   | None             |                 |            |                          |                |                      |         |
|                                                                                                    |   | View/Edit Past C | ontinuing Educa | tion Progr | ram Tra                  | ck Participat  | ions                 |         |
| Add New Certification Track                                                                                                    | 6 | Select Track     | Montana State   | e Library  | Certifica                | ition - Librar | y <mark>v </mark> 60 |         |
|                                                                                                    | - | 2                | Montana Stat    | e Library  | Certifica                | ition - Libran | y Administrator      | r Track |
| Manage Manage Manage   Education Program Track Montana State Library Certification - Trustee Track   Participation Email Notifications Manage |   |                  |                 |            | y Staff Track<br>e Track |                |                      |         |

6. Fill in the requested information and Save the form.

# **Continuing Education Program Track Participations - Create New**

| Person                                                 | 6 | Your Name Here                                                                                                    | ••••    |
|--------------------------------------------------------|---|----------------------------------------------------------------------------------------------------|---------|
| Continuing Education<br>Program Track                  | 6 | Montana State Library Certification - Library Staff Track                                                                                | ••••    |
| Begin Date                                             | 0 | Your Begin Date                                                                                                    | •       |
| End Date                                               | 6 | End Date will be 48 months past the Begin Date.                                                                                          |         |
| Validation Position                                    | 0 |                                                                                                    | • 🖪     |
| Email Validation<br>Position Throughout                | 0 | The validation position will have an opportunity to determine whether they would like to be throughout the continuing education process. | emailed |
| Required                                               | 1 |                                                                                                    |         |
| Recognition<br>Positions                               | 0 | Show   Hide                                                                                                    |         |
| Recognition Mail<br>Government Official                | 0 |                                                                                                    |         |
| Recognition Mail<br>Government Official<br>Information | 0 | X ⓑ ⓓ ⓓ I ♠ ≁ I Q, \$a I ∰ I ఊ ः t t i ⊕ ⊕ ♥ ■ I<br>B I U I ■ ⊞ ≣ Styles -                                                               |         |
| Save                                                   |   |                                                                                                    |         |

7. After Saving you will get the following message.

# Continuing Education Program Track Participations - Detail

Congratulations, your record has been created.

8. You should now see a matrix of Continuing Education credits as you scroll down the page. The example below is from a user with no credits. If you have credits these will be filled in. If you do not see this matrix DO NOT add another track but contact ASPeN support.

#### **Eligible Continuing Education Credits**

Expired and Denied credits are excluded from this list. Change the status of a Continuing Education Credit to Denied by clicking on its name in the list. You will be redirected back to this page when you are done.

|                                                 | Progress | Required | Optional<br>Specialization | Total CE<br>Credits | Credits that<br>meet minimum<br>requirement | Credits needed<br>to meet<br>minimum<br>requirement |
|-------------------------------------------------|----------|----------|----------------------------|---------------------|---------------------------------------------|-----------------------------------------------------|
| All                                             |          | 60.0     |                            | 0.0                 | 0.0                                         | 60.0                                                |
| Categories                                      |          |          |                            |                     |                                             |                                                     |
| Collection Management and Technical<br>Services |          | 10.0     | 20.0                       | 0.0                 | 0.0                                         | 10.0                                                |
| Library Services to the Public                  |          | 10.0     | 20.0                       | 0.0                 | 0.0                                         | 10.0                                                |
| Library Administration                          |          | 10.0     |                            | 0.0                 | 0.0                                         | 10.0                                                |
| Technology                                      |          | 10.0     | 20.0                       | 0.0                 | 0.0                                         | 10.0                                                |
| Required Elective Credits                       |          | 20.0     |                            | 0.0                 | 0.0                                         | 20.0                                                |

### Credit Detail

|                                              | Status | Origin Date | Expiration Date | Credit Value |
|----------------------------------------------|--------|-------------|-----------------|--------------|
| Collection Management and Technical Services |        |             |                 | 0            |
|                                              | Status | Origin Date | Expiration Date | Credit Value |
| Library Services to the Public               |        |             |                 | 0            |
|                                              | Status | Origin Date | Expiration Date | Credit Value |
| Library Administration                       |        |             |                 | 0            |
|                                              | Status | Origin Date | Expiration Date | Credit Value |
| Technology                                   |        |             |                 | 0            |